# e-ZUKAスマートフォンアプリコンテスト2015

# アプリケーション企画書 (表紙)

| アプリのタイトル                                           | 婚タクト             |      |     |
|----------------------------------------------------|------------------|------|-----|
| 応募するテーマ<br>(該当テーマを記入してく<br>ださい。エントリーシート            | イベントをもっと魅力的にするアフ | ۴IJ  |     |
| 提出時から変更可能です。)                                      |                  |      |     |
| 応募者名<br>(グループ名)                                    | パンダベリー from P&D  |      |     |
| 公表用の名称<br>※上記、応募者名(グルー<br>プ名)以外の名称で公表<br>を希望するとき記入 |                  |      |     |
| メールアドレス                                            |                  |      |     |
| TEL                                                | 999-9999-9999    | 受付番号 | XXX |

※ アプリケーション企画書の「表紙」はこの様式を使用してください。

※ 一つの作品で応募するテーマは必ず一つだけを選んでく ださい。

※ 受付番号欄には、エントリー受付時に通知した番号を記載してください。

※ 2ページ目以降のアプリケーション企画書の様式は自由ですが、下記の事項につい ては必ず記載してください。

(1) 「アプリのコンセプト」

・どのようなアプリなのか、わかりやすく記載して下さい。

(2) 「アプリの内容」

・稼働環境、使用言語、知的財産権の有無等の必要事項を記載して下さい。

- (3) 「画面遷移図」
  - ・画面デザインもわかるように記載して下さい。
- (4) 「その他」

・その他、特にアピールしたいポイントなどがあれば記載して下さい。

(1) 「アプリのコンセプト」

『幸せへの婚タクト』

結婚式は長い人生において最大のイベントといえます. こういった最大のイベントを一生の思い出として残すために, LINE や Facebook などでグループを作

り, 写真等を共有しています. しかし中には, SNS の ID を知られたくない 人も多

く, そういった人たちは友人を介して写真を受け取っているのが現状です.

そこで, このアプリを活用することにより, この問題を解決します. 個人の 情

報は氏名のみで, 結婚式の招待者と写真や動画を共有することができます. アプリ内で共有することによって, 出席できなかった方にも共有が簡単にできる ことや, 新郎新婦の知り合いという限られた範囲のため, 安全に共有できます.

- (2) 「アプリの内容」
  - ・ 稼働環境: i0S
  - 使用言語:swift
  - 知的財産権:なし

#### (3) 「画面遷移図」

#### 1. Splash画面

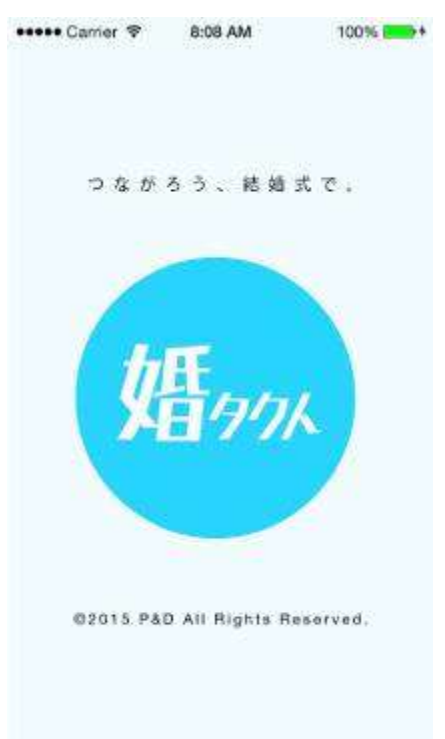

招待状にアプリ「婚タクト」をイン ストールできる URL を記載しておき, 招待された人がインス トールする. そして, アプリを開いた時の splash 画面が左図に示したものです.

#### 2. 招待状の説明画面

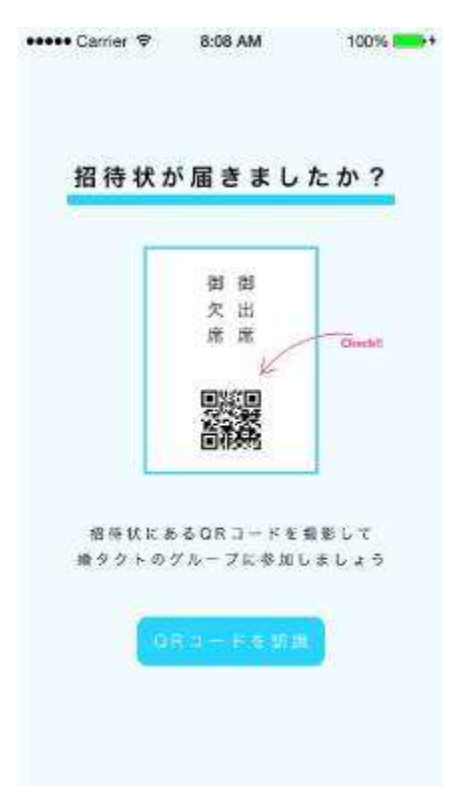

次に, 招待状の QR コードを読み取り, グループに参加するように促す画面で す.

左図に示した画面の下側にある 「QR コードを認識」という青いボタンを押 すと QR コードの読み取り画面に移動 する.

#### 3. QR コード読み取り画面

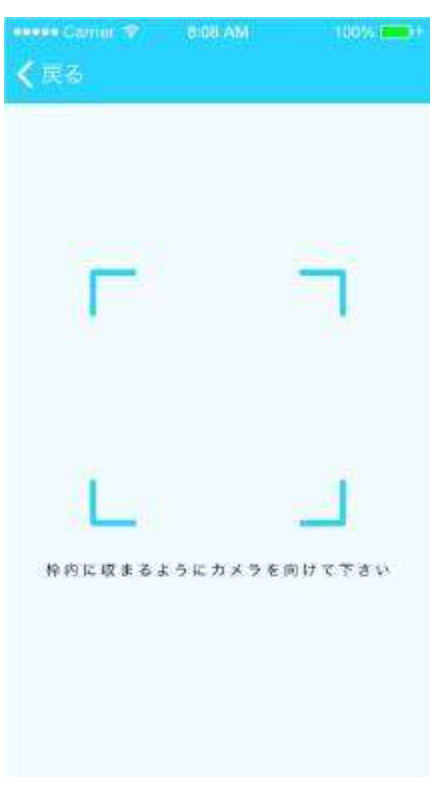

招待状の QR コードは, 招待した新 郎新婦グループ専用のものであり, このQR コードで招待した新郎新婦の グループに参加できます.

QR コードが青い枠に収まるように して読み取ります.

## 招待した新郎新婦のグルー プ専用の画面

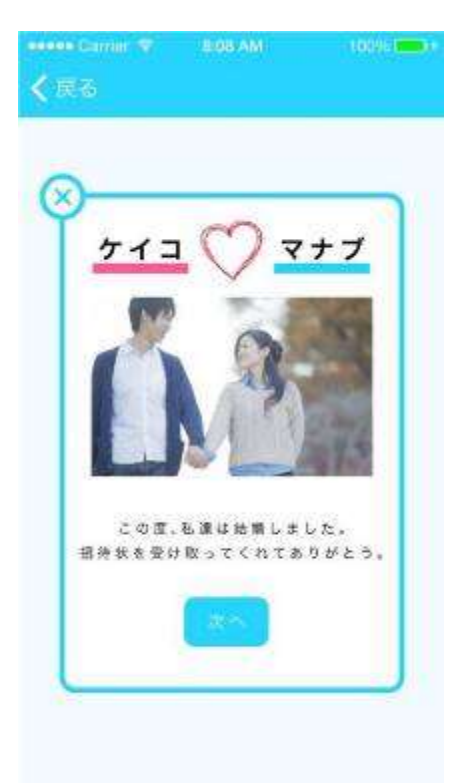

QR コードから読み取った招待した 新郎新婦のグループに入った時の画面 です。

招待した新郎新婦の名前や写真とコ メントが表示されます.

「次へ」ボタンで次の画面に遷移します.

#### 5. 出席確認画面

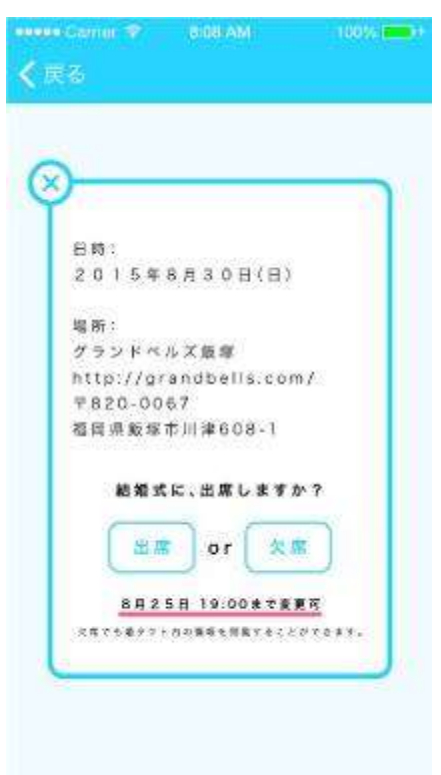

結婚式の日時や場所が表示され、「出 席」または「欠席」ボタンで結婚式に 出席するかしないかを新郎新婦に伝え ます.こうすることで、招待された人 はわざわざポストに返事を返さなくて 済み、新郎新婦も人数確認が簡単にで きるようになります.

ここで「出席」「欠席」のどちらを選んでもホーム画面に遷移されます. そ こで新郎新婦の設定した期限までこの 返答は変更できます.

### 6. ホーム画面

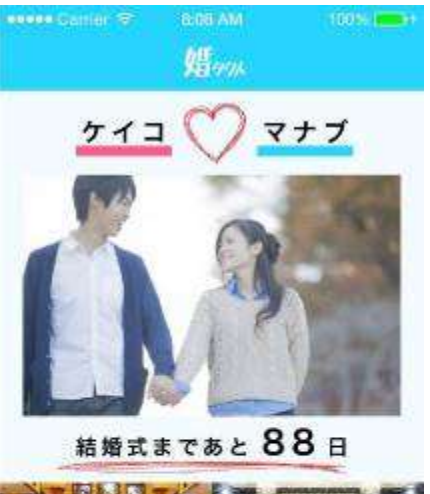

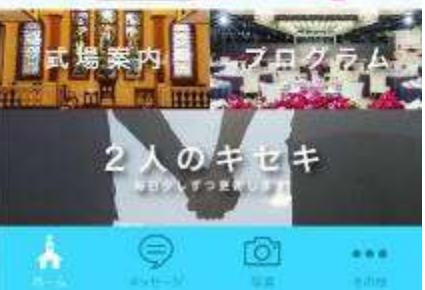

ホーム画面では挙式までのカウント ダウンの表示や式場案内, 式のプログ ラム, 新郎新婦の歩んできたエピソー ドなどが閲覧できます.

下のタブから「メッセージ」,「写 真」,「その他」 に遷移できます。 7. 担当者や友人同士のメッセ
 ージ画面

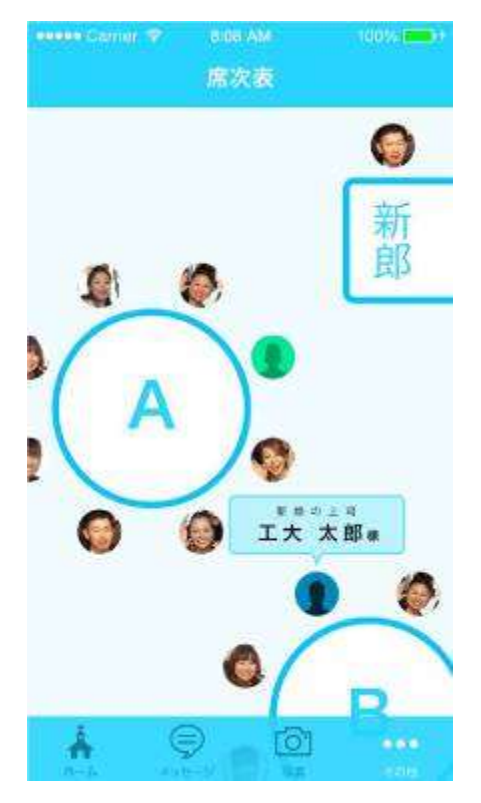

ホーム画面の式場案内には席次表が 含まれており、 自分や友人の席がど こであるか確認できます. アイコンを タップすると新郎新婦との関係と名前 が表示されます.

担当者や友人同士のメッセ
 ージ画面

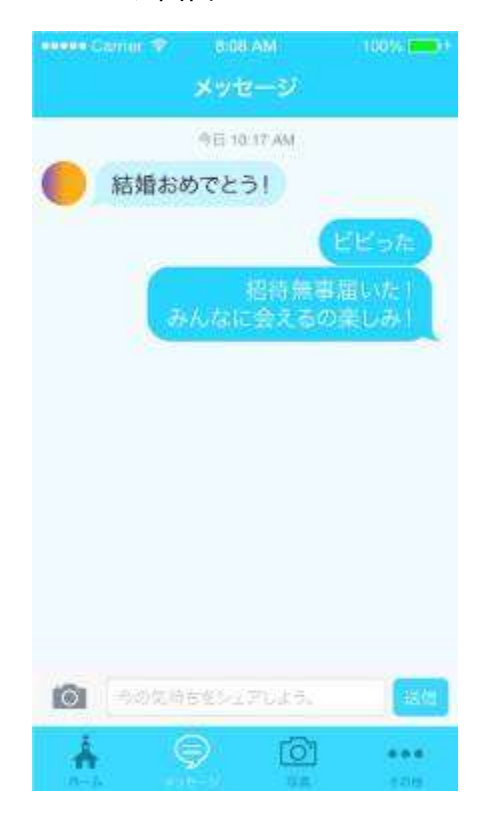

下の「メッセージ」のタブを選ぶと, 新郎新婦が式の余興担当の人やスピー チ担当の人との段取り確認や, 招待さ れた人同士でも確認事項があれば自由 に書き込めます.

これを利用することで, 担当者との 相談がこのアプリ内で完結できる. ま た, 全員に伝えたいことがあったとし ても何度もアナウンスすることなく, ここに書き込むだけで伝えることがで きる.

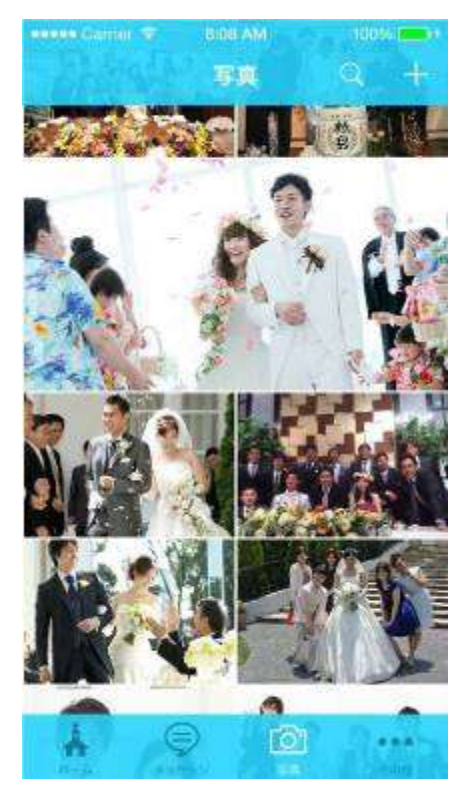

次に、「写真」のタブを選択すると、 結婚式で撮った写真を閲覧できる.写 真は右上の「+」でアップロードでき ます.

### 10. その他の操作画面

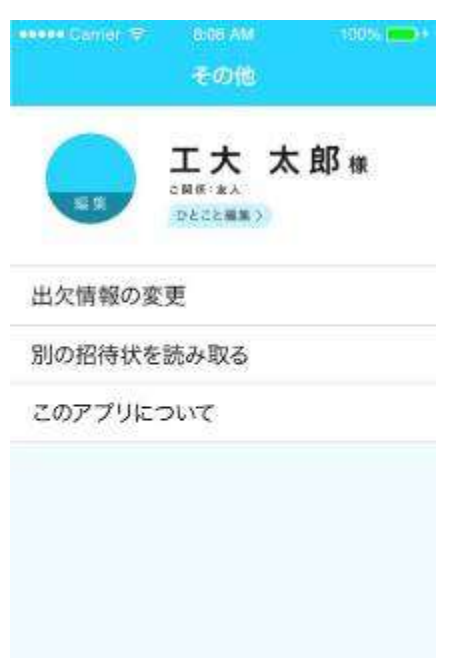

۲

01

Å.

そして「その他」のタブを選択する と自分の情報の確認・変更や、 出欠情 報の変更、別の招待状の読み取り、 ア プリの説明ができます.

自分の情報には、名前や新郎新婦と の関係や新郎新婦に向けてのひとこと などがあります.また、ひとことは編 集することができます.

そして,期限ないであれば,「出欠 情報変更」 で出欠を変更できます.

さらに、「別の招待状を読み取る」で 今回招待された新郎新婦がこのアプリ を用いる場合に、ここから QR コード の読み取りができます.

最後に、 このアプリの説明を「このアプリについて」 で確認することができます.

このアプリでは、一般的に6ヶ月もかかってしまう式準備において、出席者の 人数確認やスピーチ担当者・余興担当者などの担当者とのコミュニケーションが もっと効率的に容易にできるようにメッセージのやり取りをすることもできます.

このアプリを使えば、新郎新婦の友人同士でも会話ができるため、幸せのお裾 分けが頂ける可能性もあるのではないでしょうか.

これらが実現すれば、この結婚式は魅力的なものになると思いませんか. 結婚 式に関わる全ての人の幸せへの「コンタクト(つながり)」になります.